## 數學科暑期任務登入流程

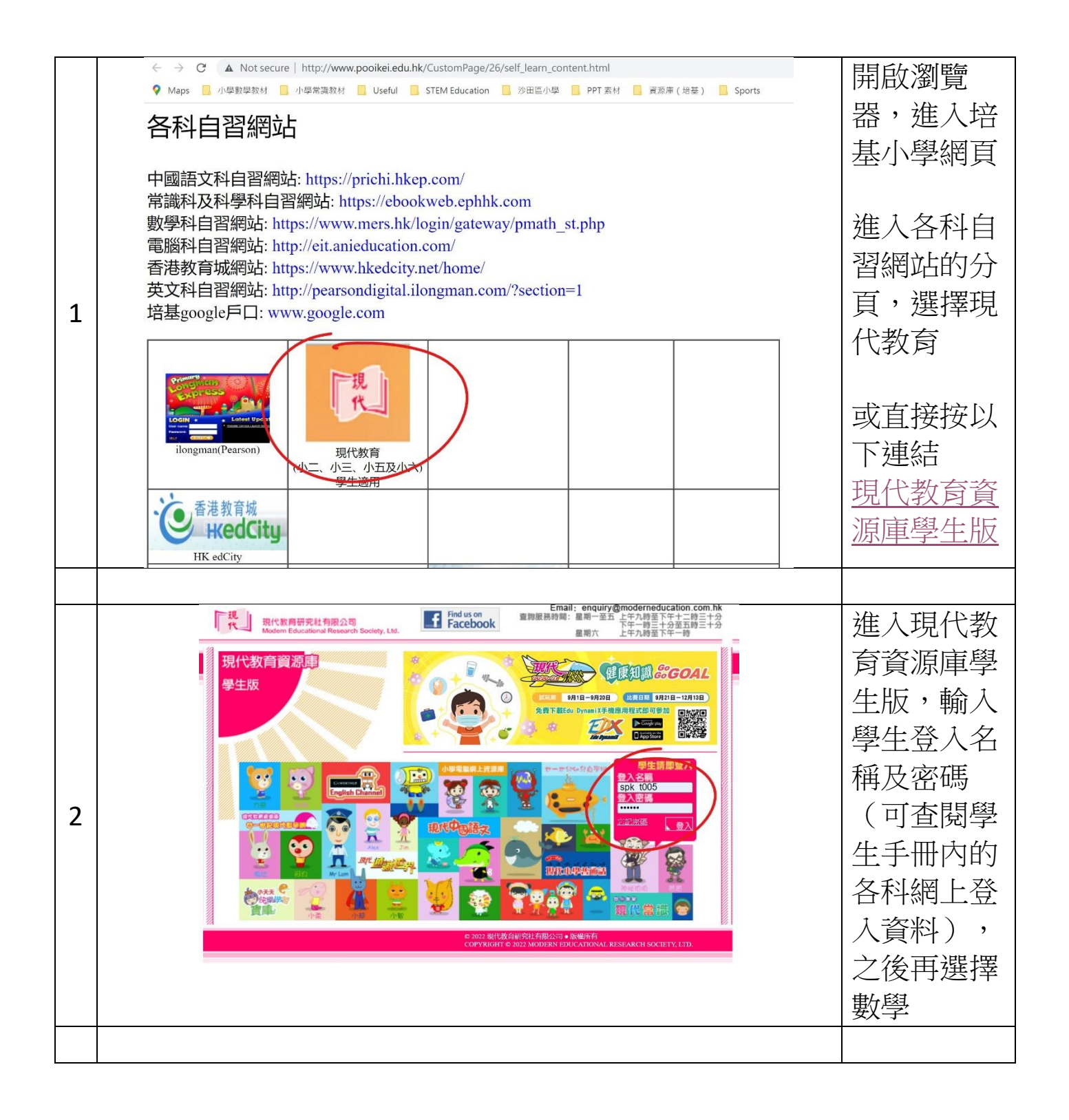

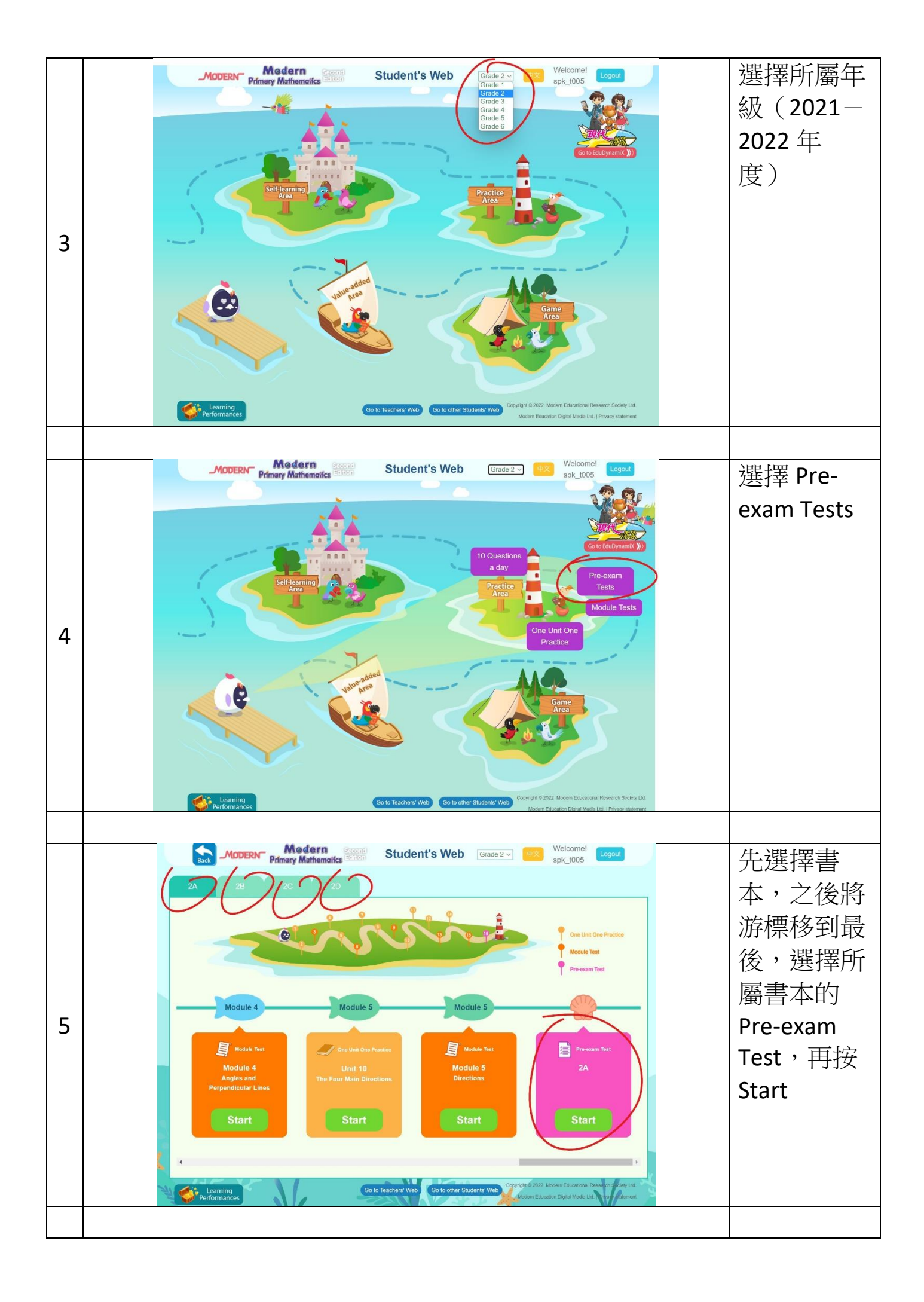

| 6 | 1. Circle the corr<br>(a) The larger                           | ect answers.      | Pre-exam Test Book 2A   |                                                                                 | 每完成一<br>題,將游標<br>移到下一題<br>並按下,如<br>此類推           |
|---|----------------------------------------------------------------|-------------------|-------------------------|---------------------------------------------------------------------------------|--------------------------------------------------|
|   | Section                                                        |                   |                         |                                                                                 |                                                  |
|   | <ul> <li>■ Google Classroom</li> <li>2021-2022 保育蝴蝶</li> </ul> | 2021-2022 三愛班務 :  | ∽ □<br>2021-2022 五愛班電 : | + ::: 0                                                                         | 完成後,進<br>入 Google<br>Classroom<br>並於所屬的<br>功課按"繳 |
| 7 | ~ □                                                            | ~ □               | ~ □                     | ~ □                                                                             | 交"                                               |
|   | 2021-2022 五愛科學科 :                                              | 2021-2022 五信科學科 : | 2021-2022 MATH 3C - :   | 2021-2022 MATH 2A :<br>就止日期: 黑明六<br>Follow-up WS (after 2nd term Exam) (E-asse_ |                                                  |
|   | 0 ~~ □                                                         | ~ □               | ~ □                     | ~ □                                                                             |                                                  |